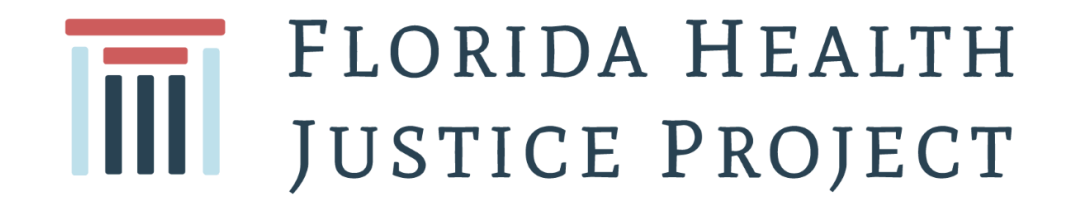

# **Portal MyAccess** Crear una cuenta Guía Paso a Paso

 $\mathbf{O}$ 

# Visite la pagina: myaccess.myflfamilies.com/

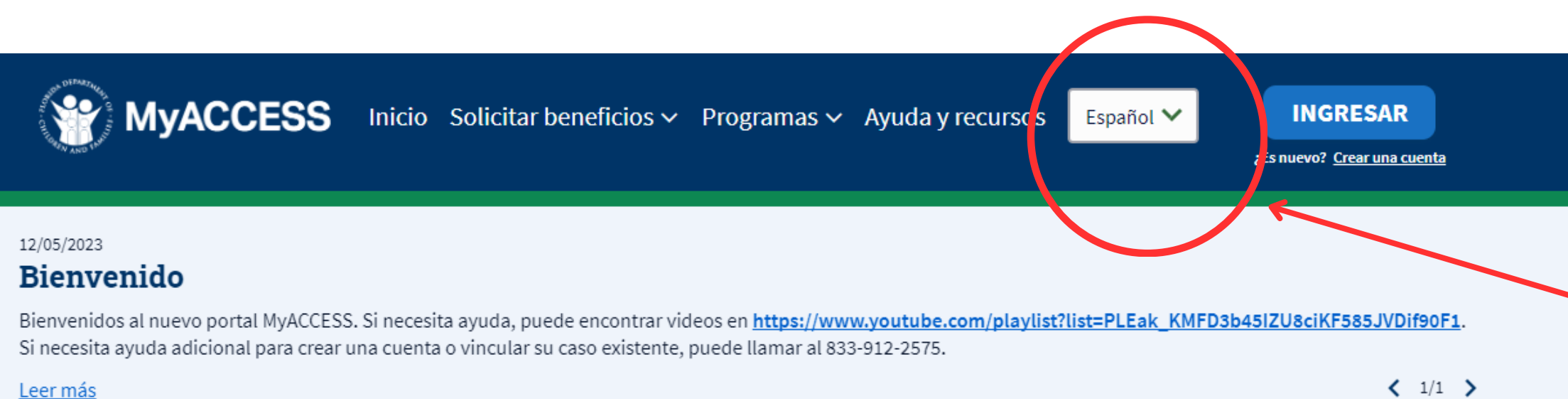

### Le damos la bienvenida a **MyACCESS**

Aquí puede solicitar Medicaid, asistencia alimentaria (SNAP), asistencia temporal en efectivo (TCA), complemento estatal opcional (OSS) y más.

¿Listo? Vamos.

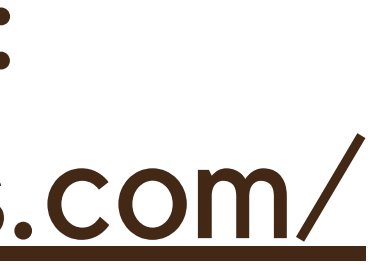

Si accede a través de una computadora, haga click aquí y seleccione el idioma de su preferencia.

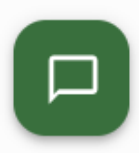

### Si esta ingresando el portal MyACCESS desde su celular:

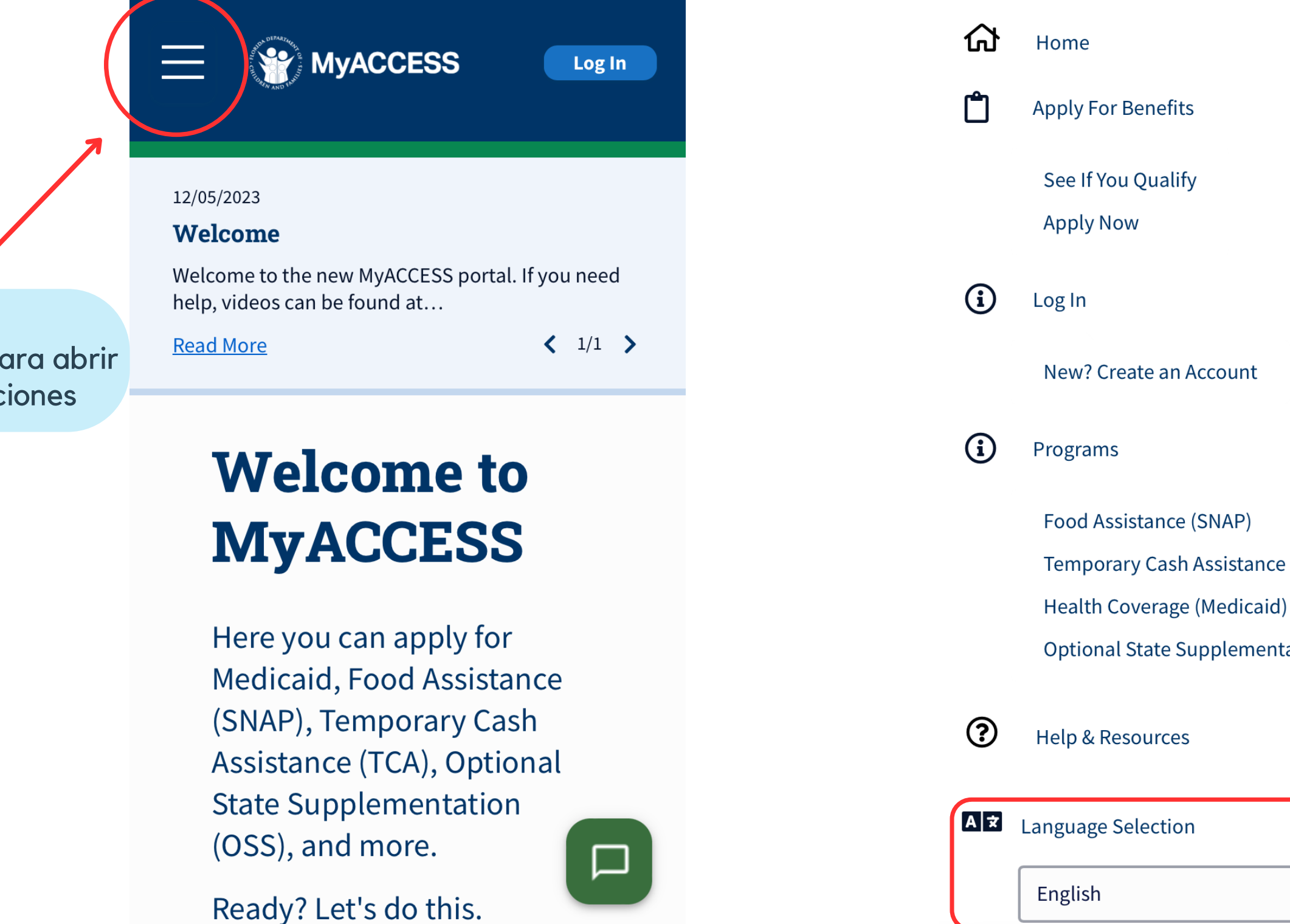

Paso #1: Haga click aquí para abrir el menú de opciones

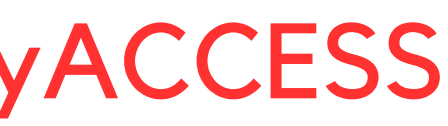

X

Temporary Cash Assistance (TCA)

**Optional State Supplementation (OSS)** 

**Paso #2:** Deslice hacia abajo hasta encontrar la opción para seleccionar su idioma de preferencia. Luego, haga click para seleccionar Español, English or Kreyòl.

## Crear una cuenta

# 02

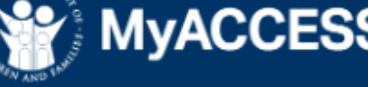

MyACCESS Inicio Solicitar beneficios - Programas - Ayuda y recursos Español -

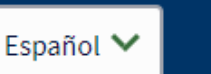

### 12/05/2023

### **Bienvenido**

Bienvenidos al nuevo portal MyACCESS. Si necesita ayuda, puede encontrar videos en https://www.youtube.com/playlist?list=PLEak KMFD3b45IZU8ciKF585JVDif90F1. Si necesita ayuda adicional para crear una cuenta o vincular su caso existente, puede llamar al 833-912-2575.

Leer más

### Le damos la bienvenida a **MyACCESS**

Aquí puede solicitar Medicaid, asistencia alimentaria (SNAP), asistencia temporal en efectivo (TCA), complemento estatal opcional (OSS) y más.

¿Listo? Vamos.

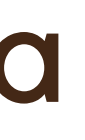

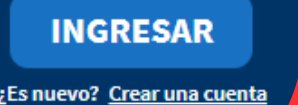

< 1/1 >

### Haga Click en "Crear una cuenta"

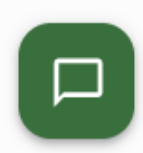

# Inserte su correo electrónico

### 03

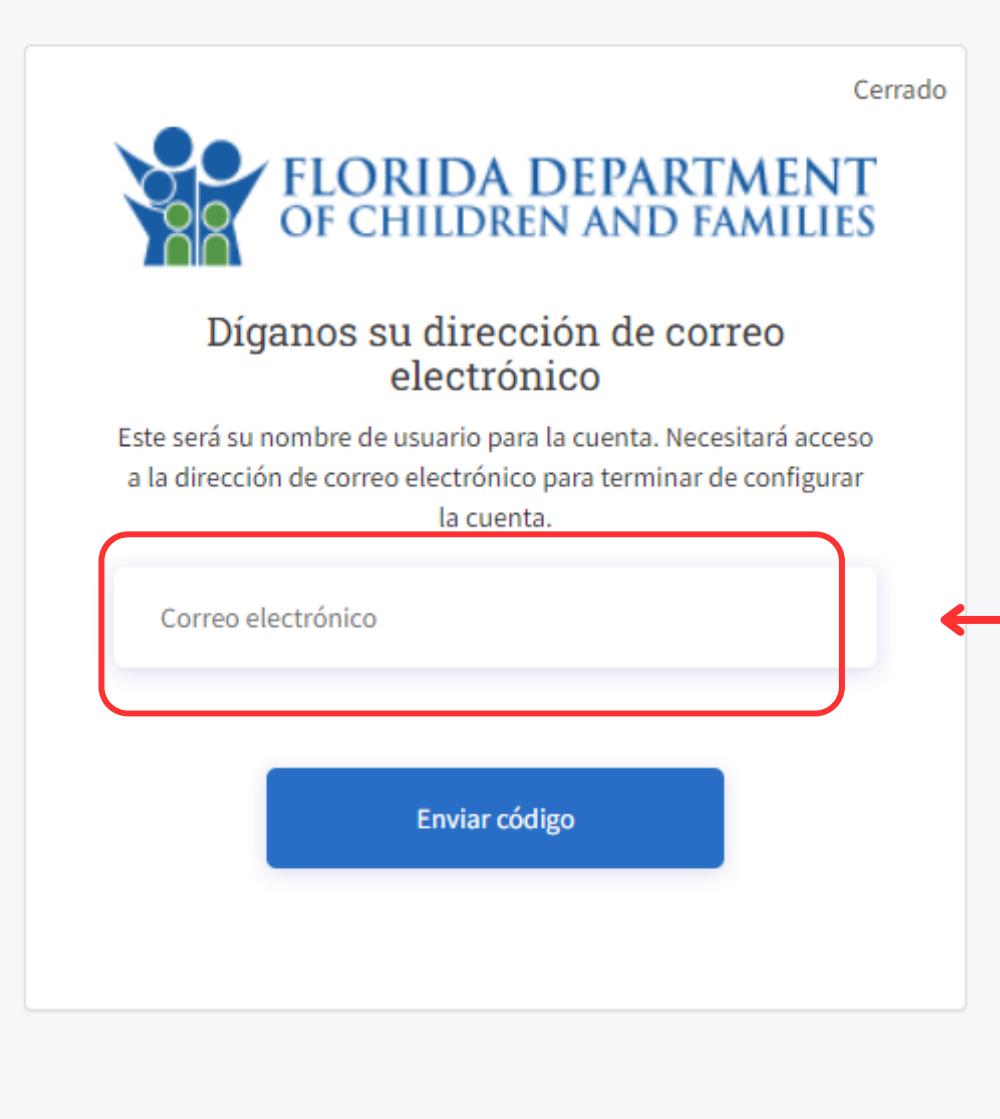

Privacy Policy Accessibility Policy

Escriba su correo electrónico (Asegúrese de utilizar el correo electrónico al que accede rutinariamente, ya que este será su nuevo usuario) y luego haga click en "Enviar código"

### 04 Inserte el código de verificación

Nota importante: Su correo electrónico es su usuario para acceder al portal MyACCESS. Le recomendamos que utilice un correo electrónico al que siempre pueda tener acceso.

\*Si no ha recibido el código de verificación, revise su carpeta de "Spam" o "Carpeta de no deseados". Si todavía no ve el código, confirme que su correo electrónico este correcto y luego haga click en "enviar un código nuevo".

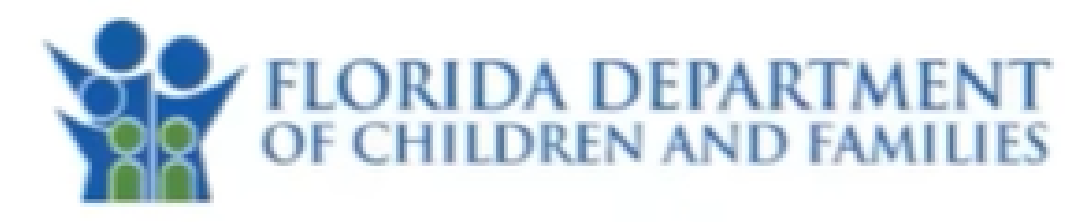

### Tell us your email address

This will be your username for the account. You will need access to the email address to finish the account setup.

Please enter the verification code we just sent you. The code will expire in 10 minutes.

jondoe@yopmail.com

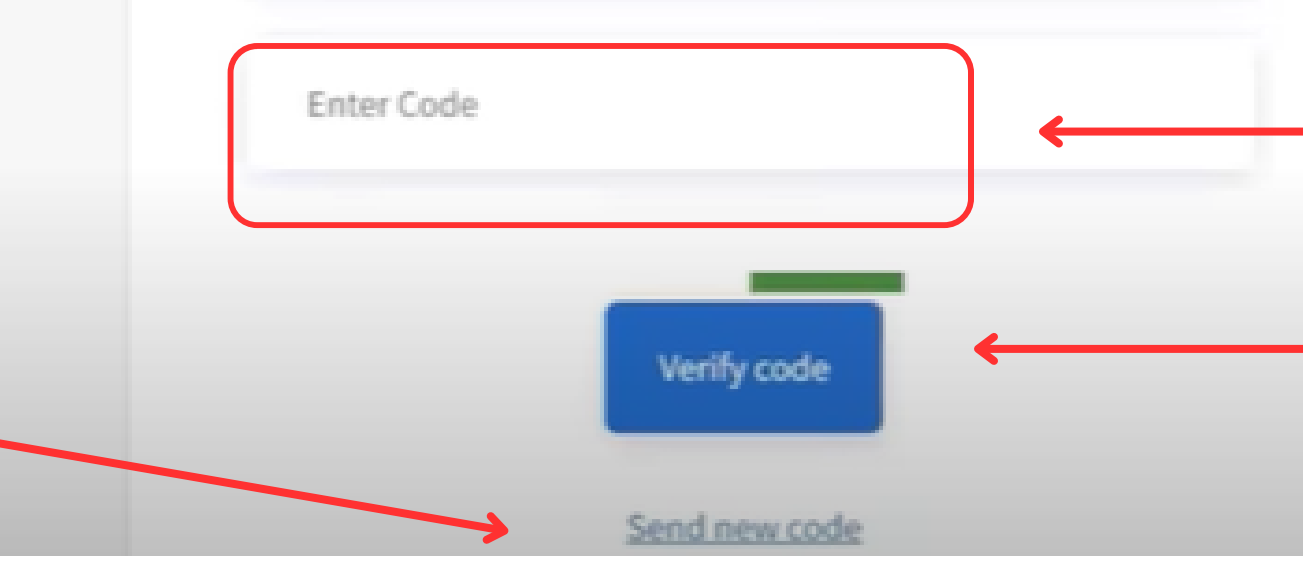

Close

Revise su correo electrónico e inserte el código de verificación que se le ha enviado.

Luego haga click en "Verificar código"

# Llene el formulario

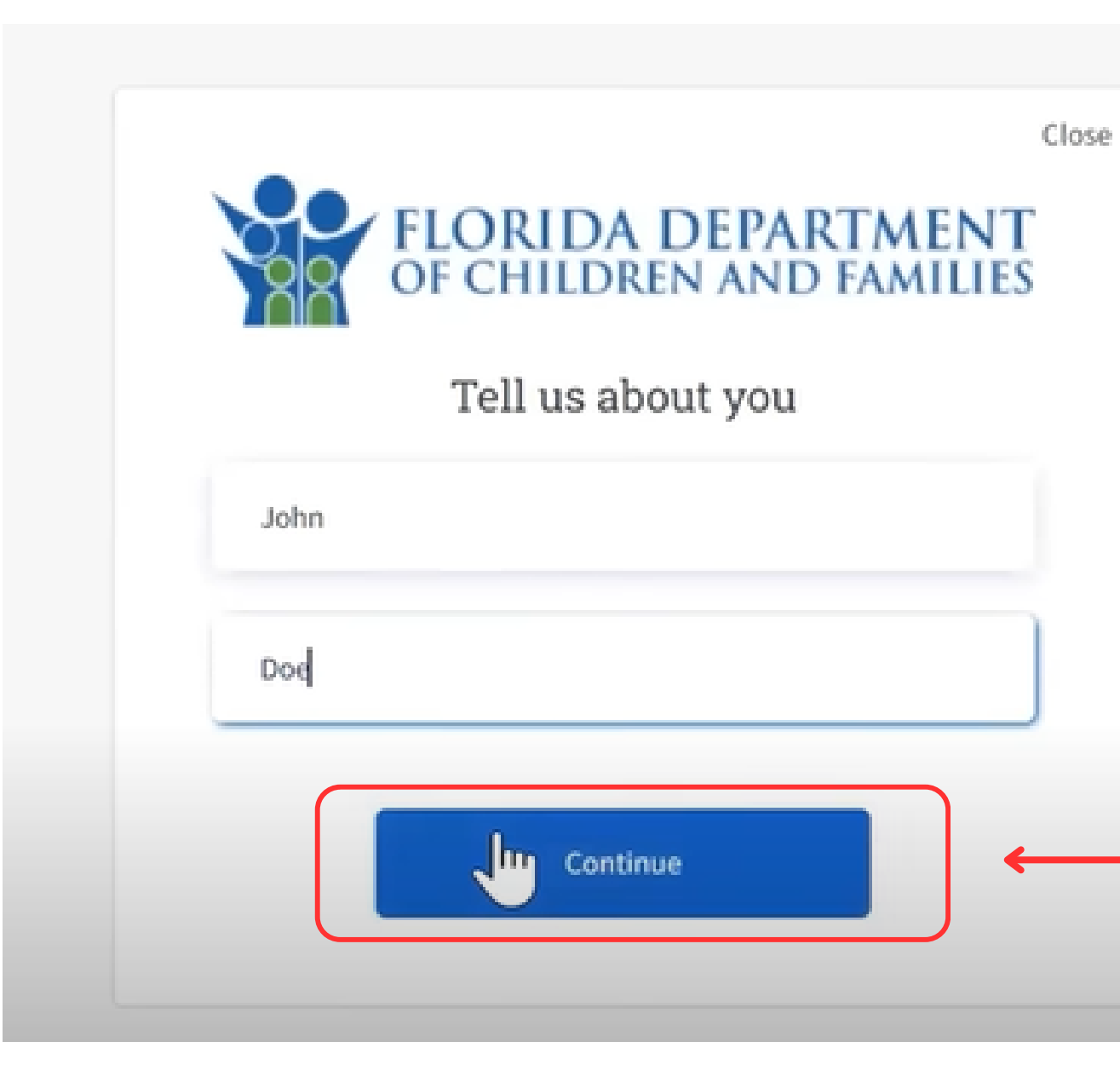

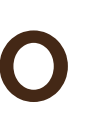

Inserte su nombre y apellidos y luego haga click en "continuar"

### Crear una nueva contraseña

FLORIDA DEPARTMENT OF CHILDREN AND FAMILIES Create password  $\odot$ ...... .....  $(\circ)$ By checking this box you are agreeing to the Florida ument of Children and Families Terms and Continue

La contraseña debe cumplir con lo siguiente:

- Tener entre 8 64 caracteres
- Incluir (por lo menos): una letra mayúscula, una letra minúscula, un caracter especial y un número

Close

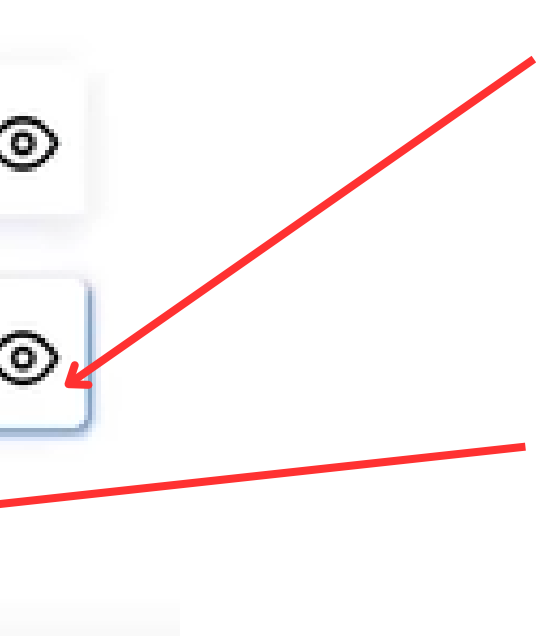

Vuelva a escribir su contraseña. Ambas deben ser escritas exactamente iguales para poder continuar.

Luego haga click aquí para aceptar los términos y las condiciones del portal.

Luego haga click en "Continuar" para ir al siguiente paso.

# Mantenga su cuenta segura mediante la verificación de dos pasos (también conocida como autenticación de múltiples factores)

Cancel

Haga click en una de las siguientes opciones:

- Aplicación de autenticación
- Correo electrónico
- Número de teléfono(código será enviado mediante mensaje de texto o una llamada)

Luego haga click en "continuar"

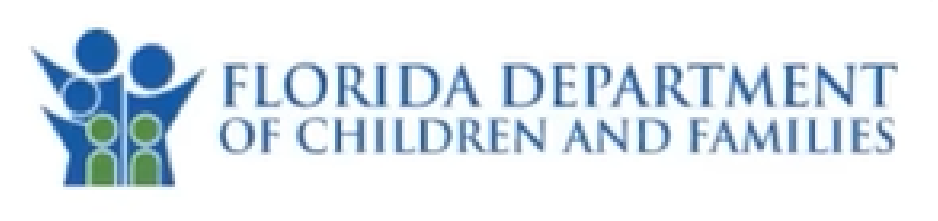

### Keep your account secure

Select the multi-factor option(s) you would like to configure with your account in case you need to reset your password later. It is recommended to set up more than one option.

| - | Authenticator App    |  |
|---|----------------------|--|
|   | Email                |  |
|   | Phone / Text Message |  |
|   | Jm                   |  |
|   |                      |  |
|   | Continue             |  |

\*Nota importante: Todos los usuarios deberán configurar la autenticación de dos factores. Es necesaria cada vez que vaya a acceder a su portal MyACCESS

La verificación de dos pasos es un método de seguridad que requiere que los usuarios proporcionen múltiples formas de identificación, como una contraseña y un código único enviado a su método de contacto preferido.

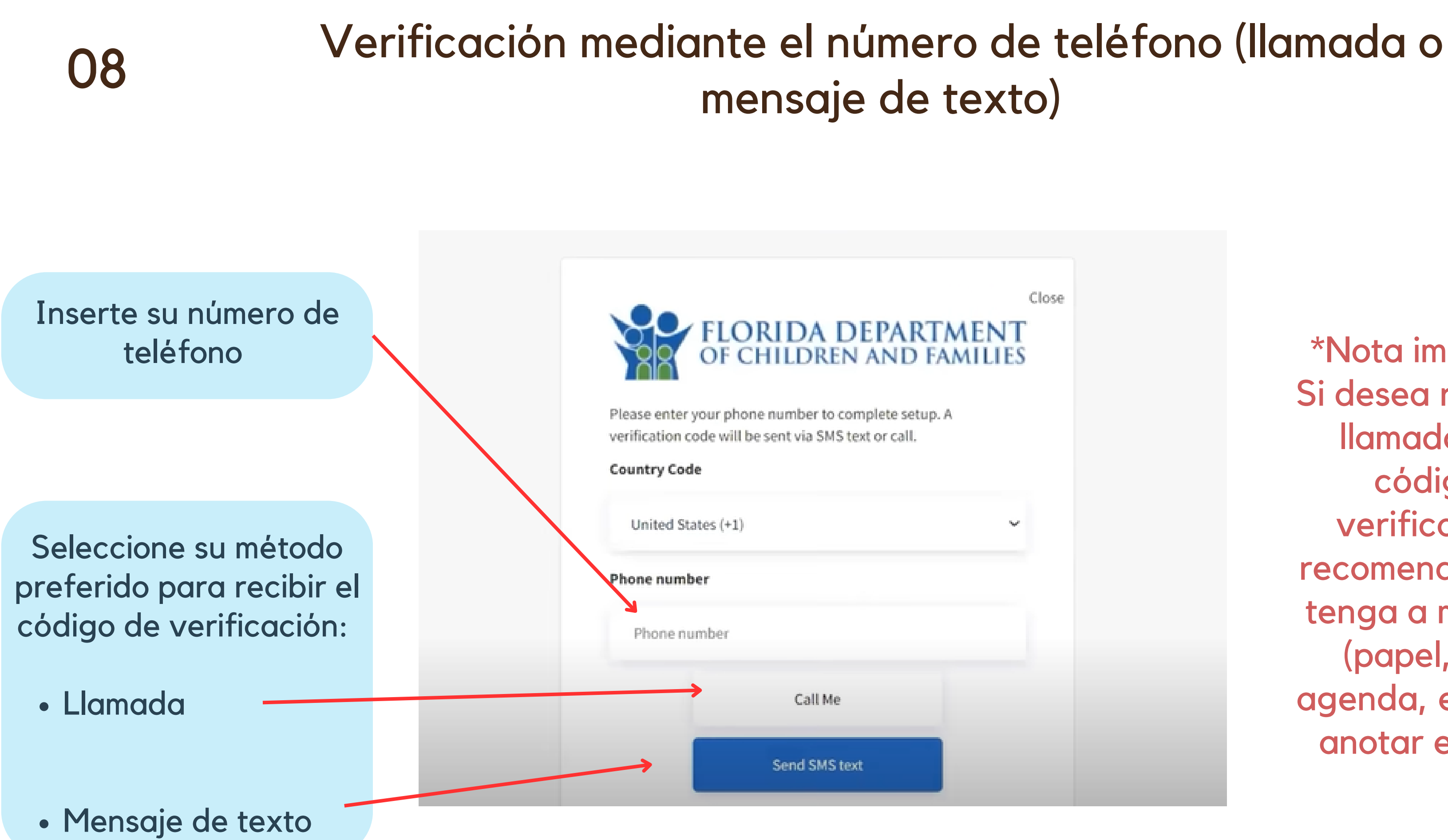

\*Nota importante: Si desea recibir una llamada con el código de verificación, le recomendamos que tenga a mano algo (papel, lápiz o agenda, etc...) para anotar el código.

### $\mathbf{09}$

### Inserte el código de verificación

Inserte el código de verificación que ha recibido mediante mensaje de texto o llamada.

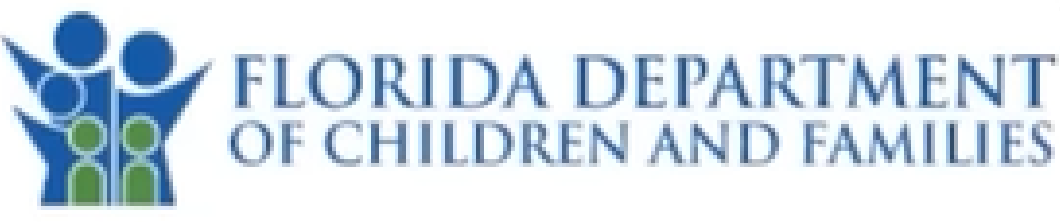

Please enter your phone number to complete setup. A verification code will be sent via SMS text or call.

8501234567

Enter your verification code below, or

Luego haga click en "verificar código"

Resend Code

Verify code

Close

\*Nota importante: El código de verificación debe de llegarle en unos momentos. Si no lo recibe, puede hacer lo siguiente:

 Vaya al paso anterior y confirme que su numero de telefono este correcto

o puede,

Hacer click aquí en "Reenviar código" para recibir uno nuevo (tenga en cuenta que su número de teléfono debe estar correcto)

### Su cuenta está lista!

Para ingresar, recuerde visitar la página: myaccess.myflfamilies.com/

Y haga click en "Ingresar"

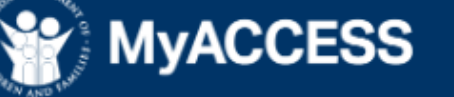

Inicio Solicitar beneficios - Programas - Ayuda y recursos Español -

### 12/05/2023 Bienvenido

Bienvenidos al nuevo portal MyACCESS. Si necesita ayuda, puede encontrar videos en https://www.youtube.com/playlist?list=PLEak KMFD3b45IZU8ciKF585JVDif90F1. Si necesita ayuda adicional para crear una cuenta o vincular su caso existente, puede llamar al 833-912-2575.

Leer más

### Le damos la bienvenida a **MyACCESS**

Aquí puede solicitar Medicaid, asistencia alimentaria (SNAP), asistencia temporal en efectivo (TCA), complemento estatal opcional (OSS) y más.

¿Listo? Vamos.

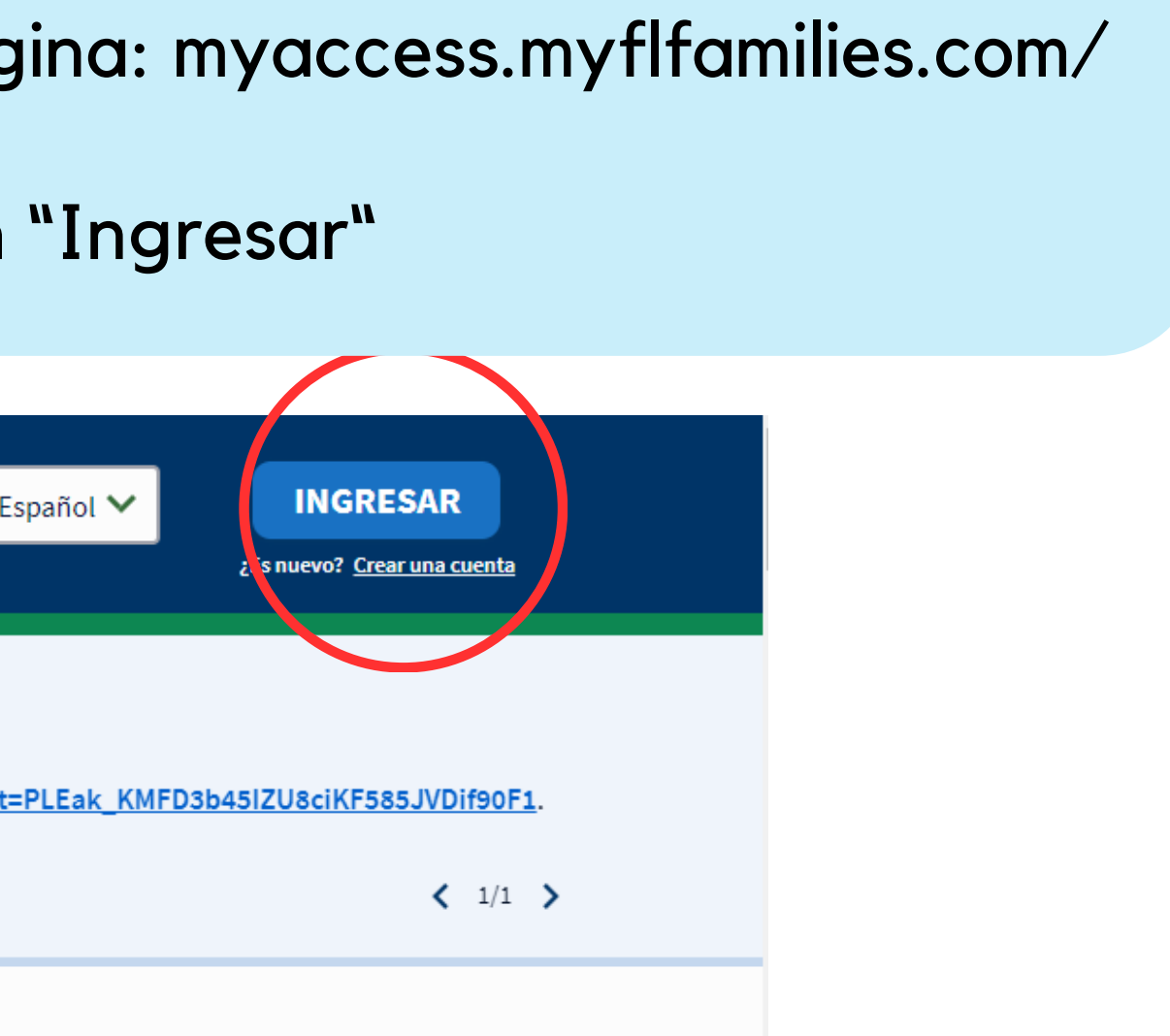

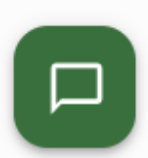

### Acceda a su portal MyACCESS

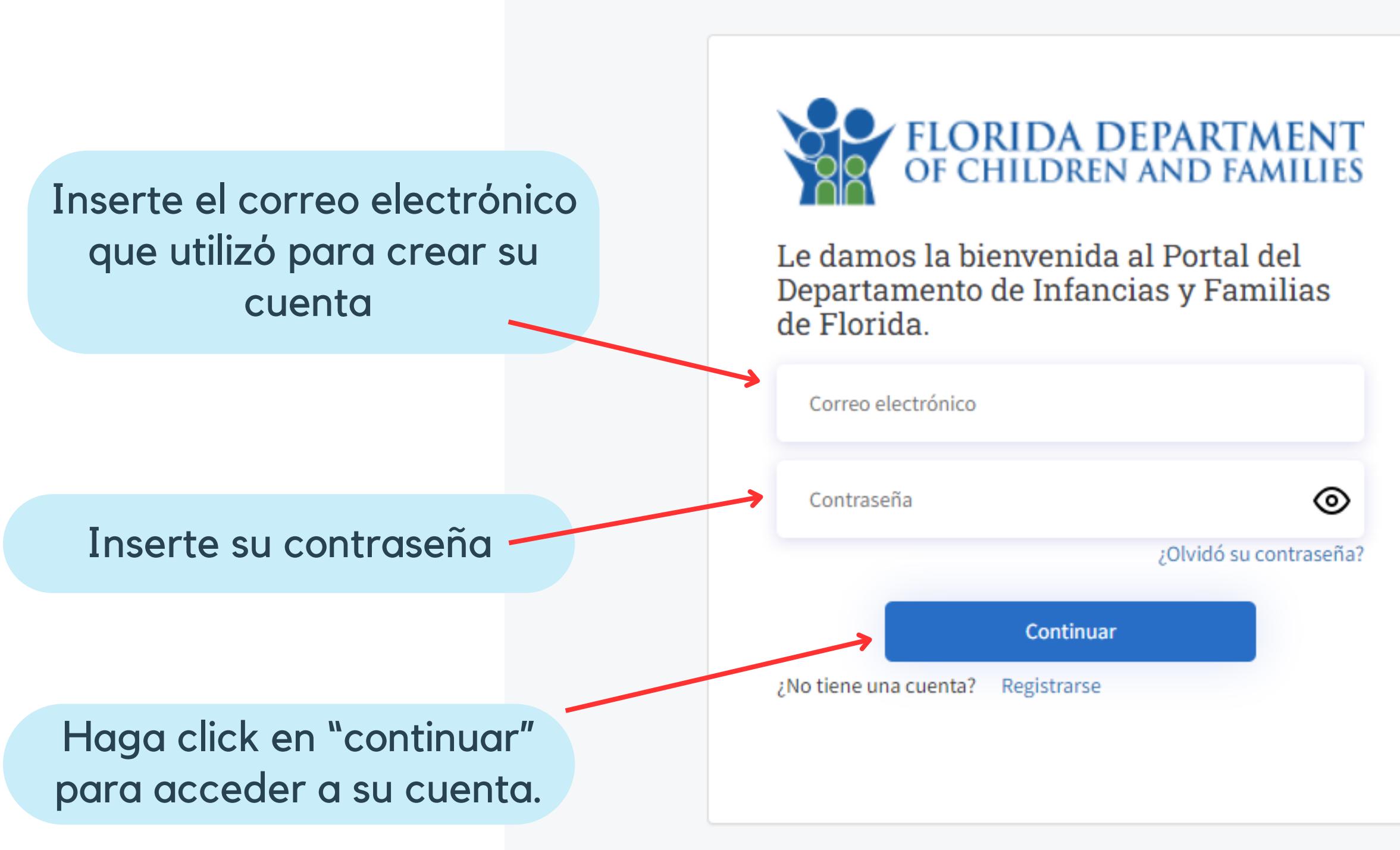

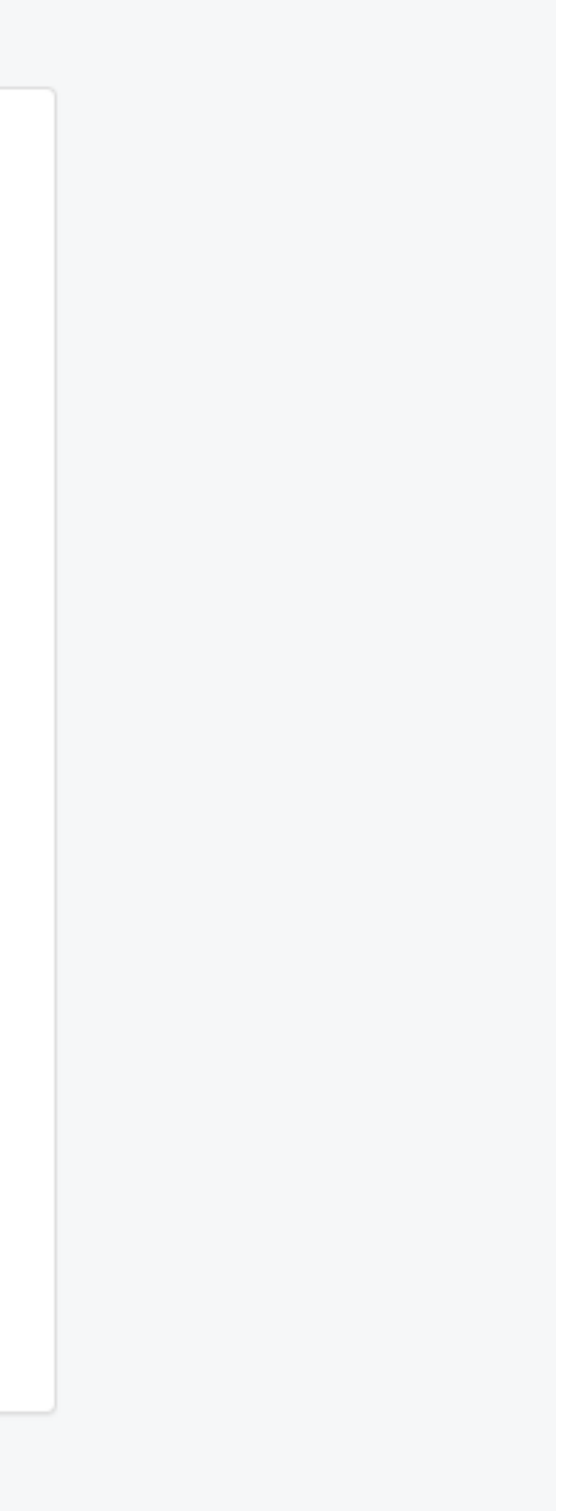

### Para más información

### Visite la página web: www.myflfamilies.com/myaccess-espanol

También, puede visitar esta lista de videos en YouTube para más información:

<u>https://www.youtube.com/@MyFLFamilies/playlists</u>

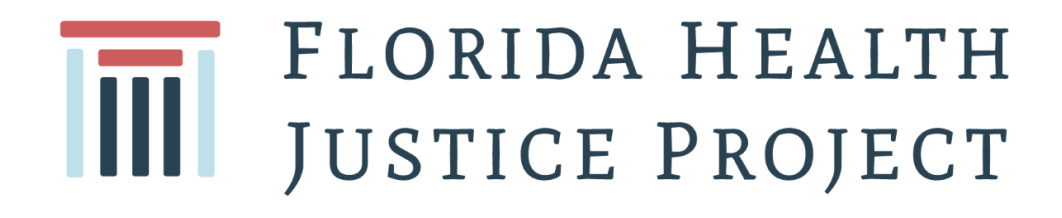

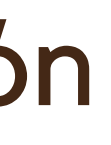